## Workday - Adding Attachments to Objects

Last Modified on 03/16/2020 3:36 pm EDT

In Workday, you have an option to add attachments to Suppliers & Supplier-Invoices using Manage Attachments & Add Attachment. The same can be achieved in SAP Cloud Platform Open Connectors using the **objectName** resource. This article describes on how to add attachments to different objects which support this functionality.

Currently, attachments upload is supported for **Suppliers** and **Supplier-Invoices** in Workday and the same can be done through CE API calls.

Please find the steps below on how to add attachments using SAP Cloud Platform Open Connectors endpoints for Invoice; similar steps can be followed for other objects to add attachments.

To add an attachment while creating a new supplier-invoice, use the below endpoint in **objectName** resource:

## POST /{objectName}/attachments

if you want to add an attachment to the existing supplier-invoice, use the below endpoint in **objectName** resource:

## PATCH /{objectName}/{objectId}/attachments

Below are the screenshots for Creating/Updating attachments in Supplier Invoices and the parameter values to be used while creating/updating supplier-invoices with attachments. In the JSON body, attachment data object should not be passed; instead, select the File to be uploaded.

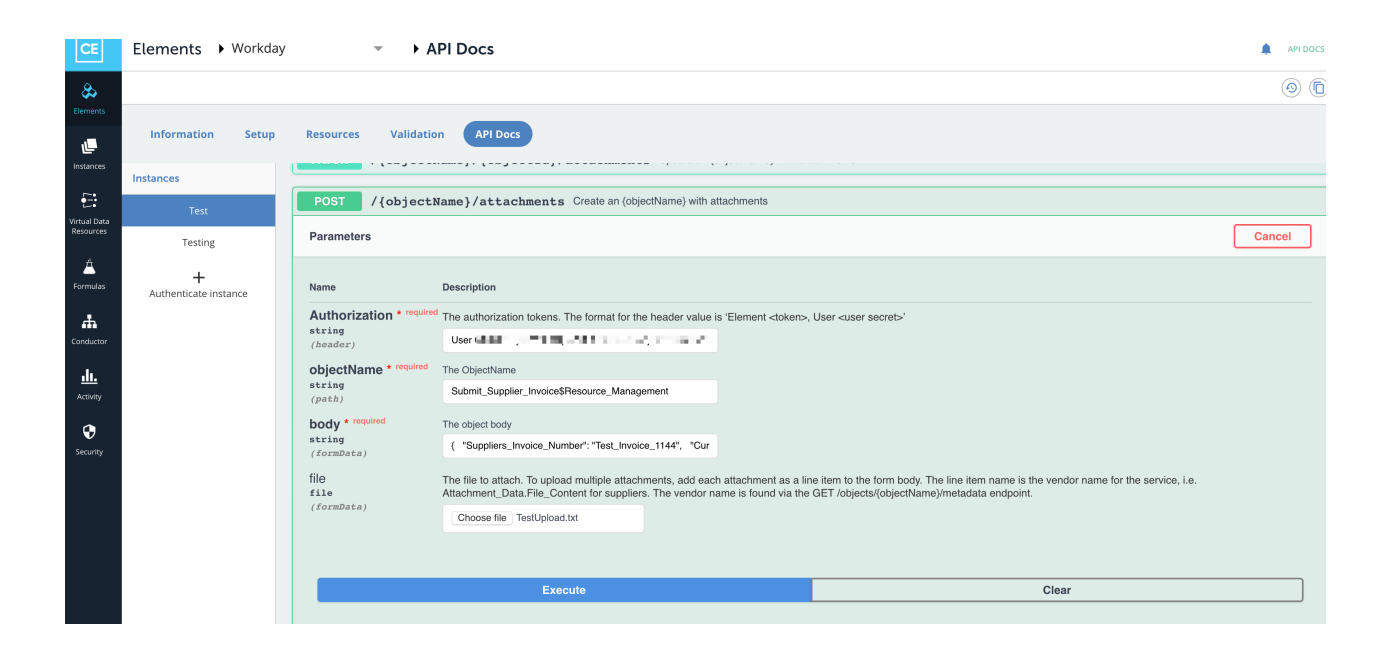

| CE                        | Elements > Workday > API Docs |                                                                                                    |                                                                                                    |     |  |  |
|---------------------------|-------------------------------|----------------------------------------------------------------------------------------------------|----------------------------------------------------------------------------------------------------|-----|--|--|
| &                         |                               |                                                                                                    |                                                                                                    | 9 🖻 |  |  |
| Elements                  | Information Setup             | Resources Validation API Docs                                                                                                    |                                                                                                    |     |  |  |
| Instances                 | Instances                     |                                                                                                    |                                                                                                    |     |  |  |
| Virtual Data<br>Resources | Test                          | Parameters                                                                                                    | ameters                                                                                                    |     |  |  |
| É<br>Formulas             | + Authenticate instance       | Name                                                                                                    | Description                                                                                                    |     |  |  |
| Formulas                  |                               | Authorization * required<br>string<br>(header)<br>objectName * required<br>string<br>(path)<br>object[d * required<br>string<br>(formData)<br>file<br>(formData) | The authorization tokens. The format for the header value is "Element <coken>, User <user secret="">" User = = = = = = = = = = = = = = = = = = =</user></coken> |     |  |  |
|                           |                               | Execute                                                                                                    |                                                                                                    |     |  |  |
|                           |                               |                                                                                                    |                                                                                                    |     |  |  |

To verify if the attachments were added successfully to the supplier-invoice, you can use the below endpoint in **supplier-invoices** resource:

## GET /supplier-invoices/{id}

In the response, you can see the "Attachment\_Data" object which has the details of file uploaded like Filename, Content Type, and FileContent in binary-encoded.

This can also be validated by logging into workday UI.

| Information Setup Resources Validation API Docs Instances  Tex  Authenticate instance  Name Description  Authorization *required String (cadar)  Id * required The authorization takens. The format for the header value is "Element -tokens., User -cuser secrets"  String (cadar)  Id * required The Object ID (Supplier_Invoice_Reference_ID)  SUPPLIER_INVOICE-6-2403  Execute Clear                                                                                                    | Elements              | <ul> <li>API Docs</li> </ul>                            | :                                                                                                    | AP                                                                                      |  |  |
|----------------------------------------------------------------------------------------------------|-----------------------|---------------------------------------------------------|----------------------------------------------------------------------------------------------------|-----------------------------------------------------------------------------------------|--|--|
| Information       Setup       Resources       Validation       APP Docs         Instances       CET       /supplier-invoices/{id}       Retrieve a Supplier Invoice         Test       +       Authenticate instance       CET       /supplier-invoices/{id}       Retrieve a Supplier Invoice         Name       Description       Authorization termined       The authorization tokens. The format for the header value is "Element-dokens., User -user secrets"       C         String       User       User       The Object ID (Supplier_Invoice_Pe403       The Object ID (Supplier_Invoice_Pe403         String       (gath)       SUPPLIER_INVOICE-6-2403       Clear |                       |                                                         |                                                                                                    | ٢                                                                                       |  |  |
| Instances       GET       / supplier_invoices/{id}       Retrieve a Supplier Invoice         Authenticate instance       +       Authenticate instance       C         Authenticate instance       -       Description       C         Authorization * required       The authorization tokens. The format for the header value is "Element doken>, User -user secret>"       C         If it required       The object ID (Supplier_invoice_Reference_ID)       This raise         If it required       SUPPLIER_INVOICE-6-2403       Clear                                                                                                    | Information Setup     | Resources Validation API                                | Docs                                                                                                    |                                                                                         |  |  |
| Test       Parameters       C         +<br>Authenticate instance       +<br>Authorization * required<br>string<br>(baddar)       The authorization tokens. The format for the header value is 'Element -doken>, User -user secreb'       C         Id       * required<br>string<br>(path)       The authorization tokens. The format for the header value is 'Element -doken>, User -user secreb'         Id       * required<br>string<br>(path)       The Object ID (Supplier_Invoice_Reference_ID)         String<br>(path)       SUPPLIER_INVOICE-6-2403                                                                                                    | Instances             | GET /supplier-invoices/{id} Retrieve a Supplier Invoice |                                                                                                    |                                                                                         |  |  |
| Name     Description       Authenticate instance     Name     Description       Authentication     required     The authorization tokens. The format for the header value is 'Element <                                                                                                    | Test +                | Parameters                                              |                                                                                                    | Cancel                                                                                  |  |  |
| Authorization * required<br>string<br>(beader)     The authorization tokens. The format for the header value is 'Element-doken>, User -user secret>'       id * required<br>string<br>(path)     User -user secret>'       string     User -user secret>'       id * required     The Object ID (Supplier_Invoice_Reference_ID)       string     SUPPLIER_INVOICE-0-2403                                                                                                    | Authenticate instance | Name                                                    | Description                                                                                                    |                                                                                         |  |  |
| id * required     The Object ID (Supplier_Invoice_Reference_ID)       string     SUPPLIER_INVOICE-6-2403                                                                                                    |                       | Authorization * required<br>string<br>(header)          | The authorization tokens. The format for the header value is 'Element <token>, User <user secreb'<br="">User = 1 = = = = = = = = = = = = = = = = =</user></token> |                                                                                         |  |  |
| Execute Clear                                                                                                    |                       | <pre>id * required string (path)</pre>                  | The Object ID (Supplier_Invoice_Reference_ID)<br>SUPPLIER_INVOICE-6-2403                                                                                          |                                                                                         |  |  |
| 6 Execute Clear                                                                                                    |                       |                                                         |                                                                                                    |                                                                                         |  |  |
|                                                                                                    |                       |                                                         | Execute                                                                                                    | Clear                                                                                   |  |  |
| Show Model Response content type application/json                                                                                                    |                       | Show Model                                              |                                                                                                    | Response content type application/json v                                                |  |  |
| Curl                                                                                                    |                       | Curl                                                    |                                                                                                    |                                                                                         |  |  |
| curl -X GET "https://staging.cloud-elements.com/elements/api-v2/supplier-invoices/SUPPLIER INVOICE-6-2403" -H "accept: application/json" -H "Authorization: User                                                                                                    |                       | curl -X GET "https://staging.c                          | loud-elements.com/elements/api-v2/supplier-invoices/St                                                                                                    | <pre>JPPLIER INVOID-6-2403" -H "accept: application/json" -H "Authorization: User</pre> |  |  |

| Information Setup     | Resources Validation API Docs                                                                |  |  |  |  |  |  |  |
|-----------------------|----------------------------------------------------------------------------------------------|--|--|--|--|--|--|--|
| Instances             | Request URL                                                                                  |  |  |  |  |  |  |  |
| maturees              | https://staging.cloud-sloments/com/elements/spi-v2/supplier-invoices/SUPPLIER_IEV0ICE-6-2403 |  |  |  |  |  |  |  |
| Test                  | Server response                                                                              |  |  |  |  |  |  |  |
| +                     | Code Details                                                                                 |  |  |  |  |  |  |  |
| Authenticate instance | 200 Response body Select All Copy Download                                                   |  |  |  |  |  |  |  |
|                       | <pre>// "workday_Type": "Tax_Option_ID",</pre>                                               |  |  |  |  |  |  |  |